## How to send an Instant Invite

Last Modified on 08/24/2022 2:08 pm EDT

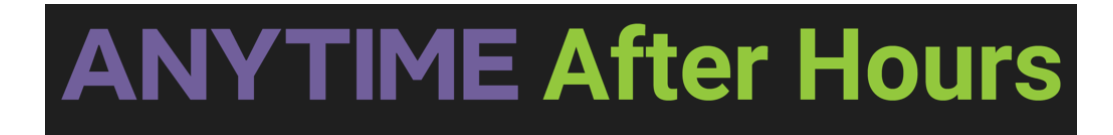

## Instant Invite

Instant Invite is the easiest way to get your patients into your telemedicine waiting room! Simply text or email a patient a link to begin a telemedicine visit by following the steps below.

• To begin using the Instant Invite feature, begin by selecting the phone encounter button on your homepage.

| ANYTIME pediatrics        |                 |
|---------------------------|-----------------|
|                           |                 |
| Nurse Triage Waiting Room | Phone Encounter |

• Select the name of the practice the patient is affiliated with.

| × 1st Call Pediatrics   |  |
|-------------------------|--|
| Search Practice         |  |
| ✓ 1st Call Pediatrics ✓ |  |
| ✓ 1st Call Pediatrics   |  |

- Enter the patient information and triage encounter details in the required fields.
- Once you have finished entering your encounter details, select the Save and Send Instant Invite button.

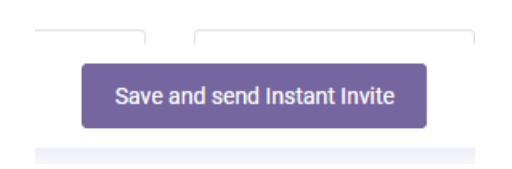

• Verify the phone number and email address, and send an Instant Invite to your patient by text message, email, or both.

| Instant Invite Code for t | est patient/Eileen Tester |
|---------------------------|---------------------------|
| SEND SMS TEXT TO          |                           |
| (215) 880-4661            |                           |
| SEND EMAIL TO             |                           |
|                           |                           |
| PRACTICE                  |                           |
| 1ST CALL PEDIATRICS       | •                         |
| SELECT A CLINICIAN        |                           |
| EILEEN FOLEY              | <b>.</b>                  |
|                           |                           |
| Email the invite Code     | SMS Text the invite code  |
| Send Invite Code by       | r Email and SMS Text      |
|                           | ACTIVE INVITE CODE        |
| Generate an Invite code   | Invite Code               |
|                           |                           |
| CI                        | ose                       |

- Changing the phone number or email for an Instant Invite will NOT change the patient's email and phone number on their profile page.
- Each instant invite visit will now have a visible invite code attached to that visit.
  - The same invite code will be sent to patients via text or email
  - All Active Invite codes are visible on the platform, so if your patient ever calls looking for their instant invite code you can give it to them.

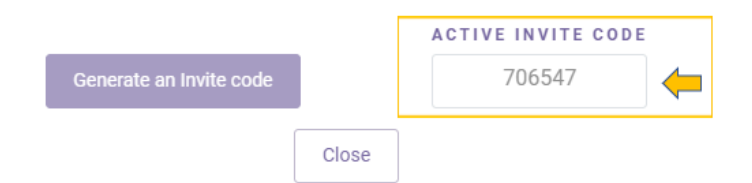

- You can view active invite codes in any location where you can send an instant invite
  - Today's Visits tab from your homepage
  - The Patient's profile page.
- Invite codes are available for one hour and can only be used to complete one visit
- Codes cannot be shared across practices.

**Patient Perspective** 

- Instruct the patient to click on the instant invite link from the email or text message, the invite code will be automatically entered for them.
  - Each instant invite had two links.
    - One will allow the patient to enter the waiting room using the Anytime App from their device
    - The second link will use the patient's web browser which will automatically access the web portal.
  - The patient will need to have access to a camera or microphone on their device to be able to have a virtual visit

## Alternate workflow for patients - entering the active invite code

- Instruct the patient to open a web browser to enter the portal address which is
  portal.anytimepediatrics.com, or to open the Anytime Pediatrics App on their device
- The patient must click on the click here if you have an invite code button to enter the invite code.

Click here if you have an Invite Code